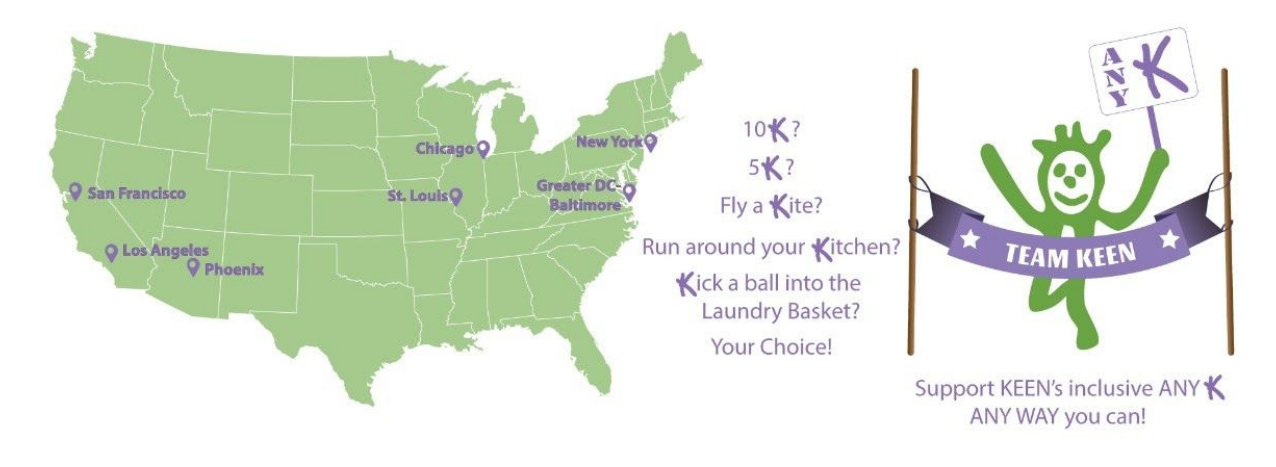

#### <u>Welcome</u>

Thank you for your interest in KEEN ANY K! This fully inclusive challenge will help you get active in any way you can, while supporting KEEN\*. Registration is free and you can commit to your own exercise challenge. Every dollar donated to this event will help your local KEEN affiliate continue to develop and expand programming for youth with disabilities, eliminate wait lists so every child with a disability has access to exercise, fitness, and fun, and ensures KEEN's programs always remain free to our families.

Please use this guide to walk you through steps for becoming a KEEN ANY K Participant, Supporter, and/or Donor.

We can't wait to see your KEEN ANY K!

\*KEEN is a national nonprofit organization empowering youth with disabilities by providing free one-to-one non-competitive programs of exercise, fitness and fun led by volunteer coaches.

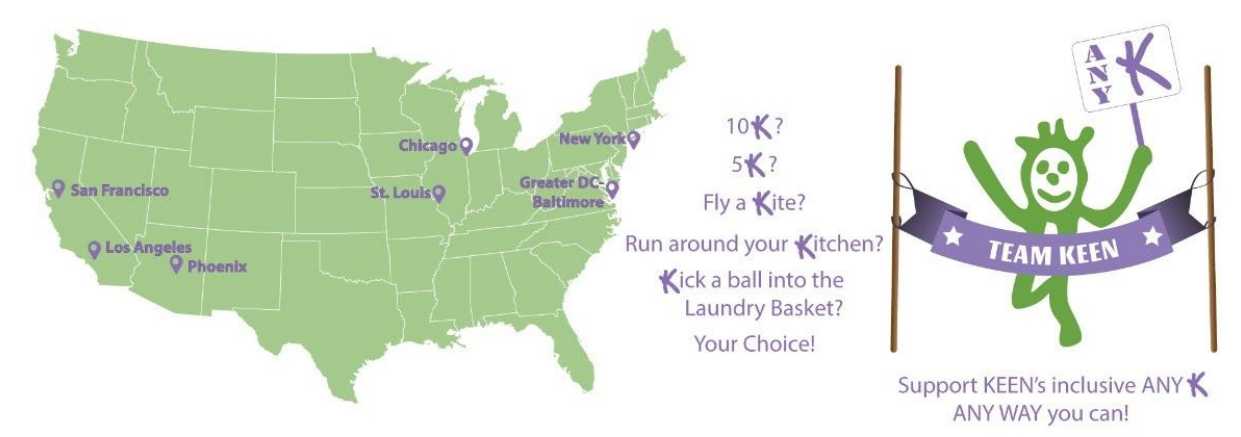

## Table of Contents

| Definitions                        | 3   |
|------------------------------------|-----|
| KEEN ANY K Participant             | 4-7 |
| KEEN ANY K Supporter/Create A Team | 8   |
| KEEN ANY K Donor                   |     |
| Virtual Bib                        | 11  |
| Submit Your Results                | 12  |
| Access Your Finisher Certificate   | 13  |

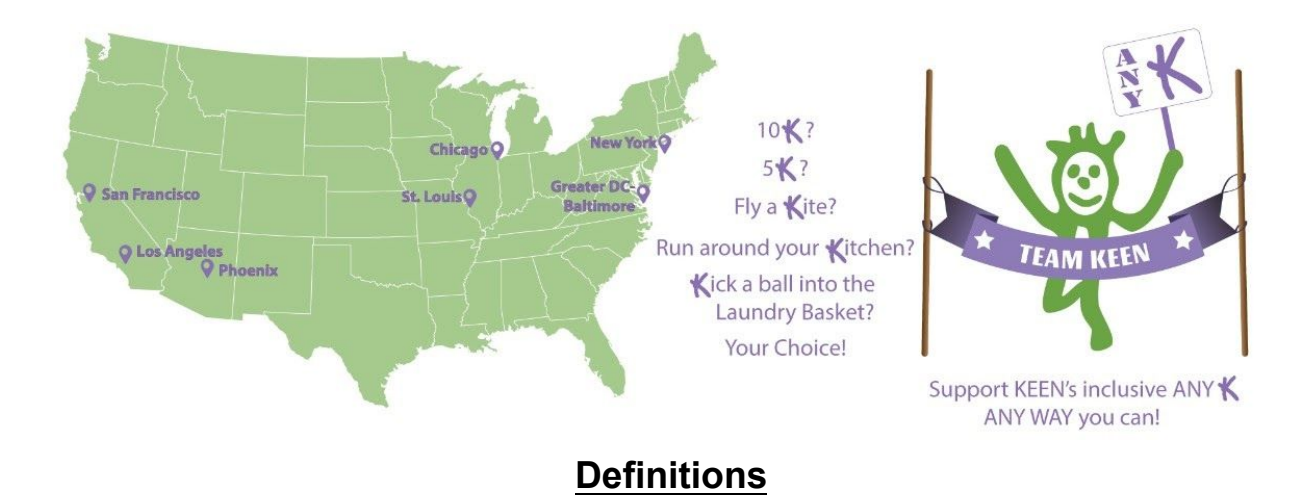

Whether you want to go all in, or spend a few seconds showing your support of KEEN, we have an option for you. Here are a few definitions that will help you understand the levels of involvement and the different incentives.

KEEN ANY K **Participant** - When you sign up to complete an ANY K challenge, you are a Participant. As a Participant, you can donate during registration, but are not required to. Signing up to participate in the KEEN ANY K earns you a Virtual Bib.

KEEN ANY K **Supporter** - When you click the "Become A KEEN ANY K Supporter" button, you are committing to help raise funds for the KEEN Location you select. You will create your own unique URL, which you will share with your friends and family. As a Supporter, you will earn digital badges as you achieve fundraising milestones.

KEEN ANY K **Donor** - As a Donor, you are making a monetary donation to the KEEN Location of your choice OR to a KEEN ANY K Supporter to help them achieve their fundraising goal.

Note: You will need to become both a Participant and a Supporter to receive all of the incentives offered by your KEEN Location.

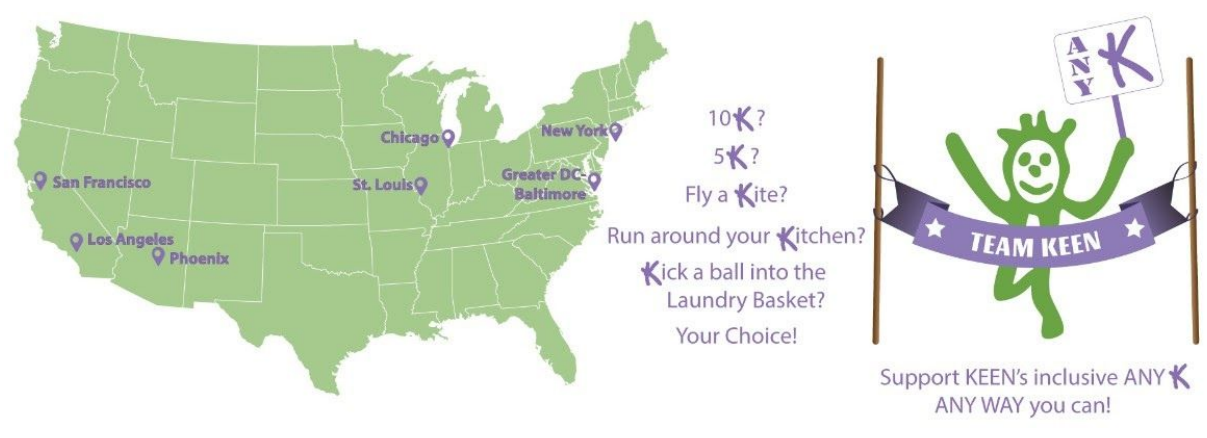

# KEEN ANY K Participant

Getting registered to participate in KEEN ANY K is quick and easy. Please start by going to <u>https://runsignup.com/Race/DC/Washington/keenanyk</u> and follow the steps below.

*Step 1:* Find your local KEEN affiliate and click their green "Sign Up" button. If you are not near a local affiliate, you can support KEEN USA.

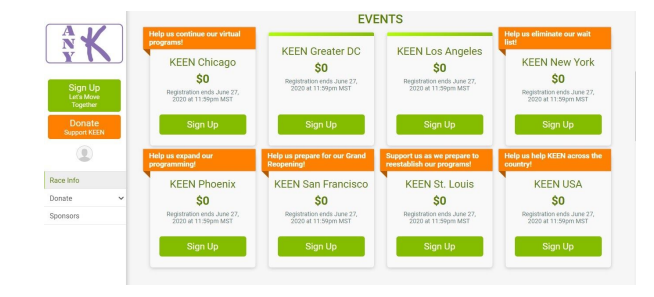

*Step 2:* Fill in your registration information. If you are completing the form for someone else, please fill in their information.

| Registrant #1                                 |                                      |                                  | Clear all fields  |
|-----------------------------------------------|--------------------------------------|----------------------------------|-------------------|
| Who are you regist                            | ering? *                             |                                  |                   |
| O @Me<br>Adult, 18+                           | 0 💽                                  | Other Adult                      | Minor<br>Under 18 |
| Quick Fill Choose or                          | e of your existing profiles to quick | y fill in the registration form. |                   |
| Dasic Inio                                    |                                      |                                  |                   |
| First Name *                                  |                                      | Last Name *                      |                   |
| E-mail Address *                              |                                      | Confirm E-mail *                 |                   |
| Additional Informa                            | tion                                 |                                  |                   |
| Date of Birth                                 | Gender                               | Phone *                          |                   |
|                                               | O Male O Female                      |                                  |                   |
| mm/dd/yyyy                                    |                                      |                                  |                   |
| mm/dd/yyyy<br>Used for age group calculations |                                      | Format: ###-#####                |                   |

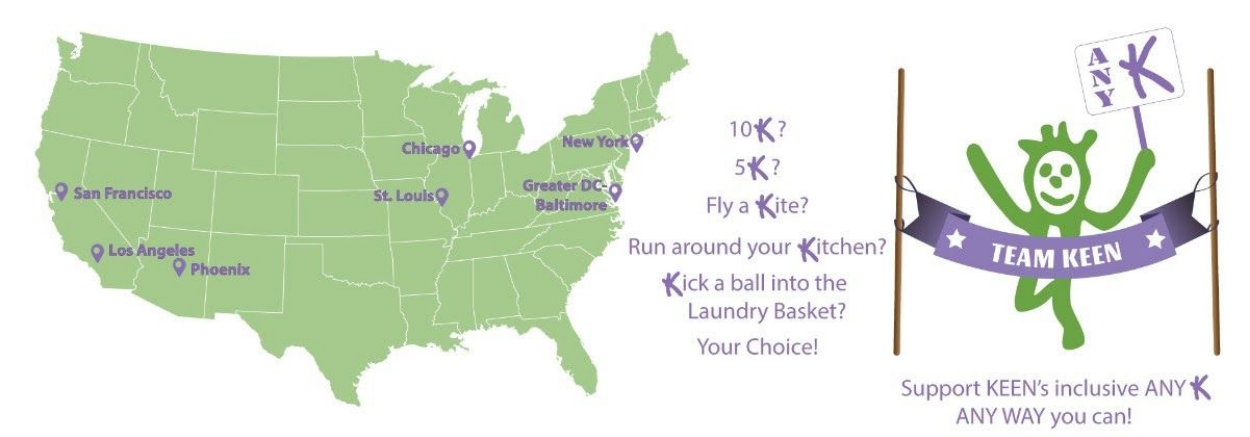

Step 3: Check out the Fundraising Incentives your KEEN affiliate is offering.\*

Please note, your affiliate is already selected based on the "Sign Up" button you clicked. You do not need to reselect it, but you can see the incentives by scrolling to your affiliate and clicking their link. Clicking the incentives will open a new window with the information.

Be sure to return to this registration page to complete the rest of the steps. After reviewing the incentives and coming back to this page, click the orange "Continue" button.

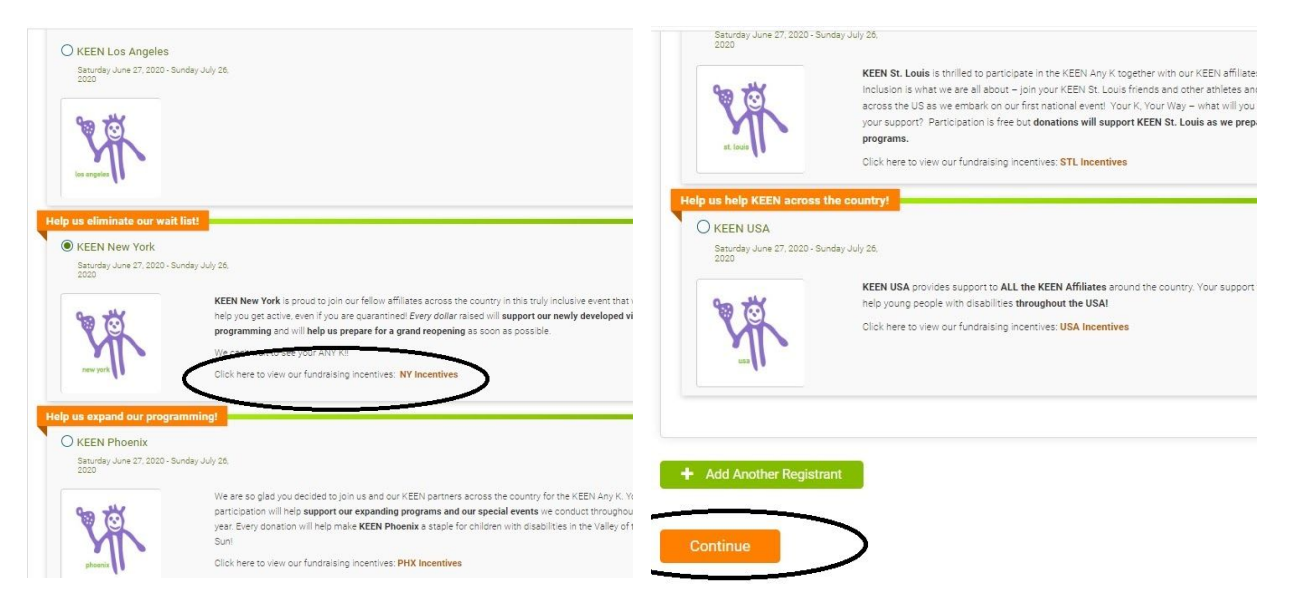

*Step 4:* Read the Waiver and click the box acknowledging you read and agree to it. Click the orange "Continue" button.

| or any third party, ansing from<br>This indemnity and obligation                                  | or relating to (i) the making, use, publication, marketing or other exploitation of the Likeness in any manner whatsoever,<br>to defend and hold harmless shall survive any termination of this Release or the parties' activities hereunder.                                                                    |
|---------------------------------------------------------------------------------------------------|----------------------------------------------------------------------------------------------------|
| I represent that I am the parer<br>the right to grant all of the cor<br>legal guardian.           | t or legal guardian authorized to act on behalf of the Child applicant and any other siblings or Children I may have with<br>sents, releases, waivers and indemnities granted herein on their behalf, or that I am over 18 years of age and have no                                                              |
| I have read and understand th<br>box by the agreement and bel<br>Liability Release, (2), the Emer | e above representation concerning the KEEN Liability Release, Emergency Release, and Publicity Release. My click in the<br>ow signifies my agreement on behalf of my Child, myself, and any siblings or children I may have to (1) the terms of the<br>gency Release, and Release and (3) the Publicity Release. |
|                                                                                                   |                                                                                                    |
| pen waiver in new window                                                                          |                                                                                                    |
| Vaiver Agreement fo                                                                               | or Amanda Frantz                                                                                                    |
| -                                                                                                 |                                                                                                    |

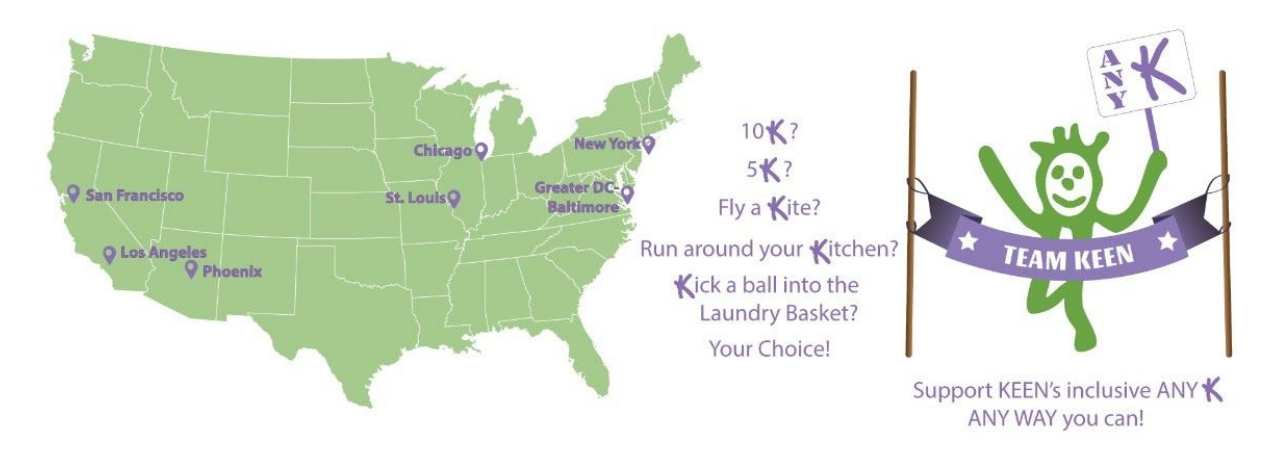

*Step 5:* Tell us about your KEEN ANY K! Click the orange "Continue" button.

Please describe your any "K" activity. For example:"I am going to be using a hula hoop and I will kick a soccer ball", or "I am going to run a 5k." \*
I am going to do 20 "<u>Krunches</u> everyday for the duration of the challenge

\*Step 6: Donate! There are a few options you can choose.

- Choose to donate to one of our existing KEEN ANY K Supporters: This might be a friend or family member who invited you to participate, or one of our KEEN Athletes. Click the green "Select" button under their name.
- Become a KEEN ANY K Supporter: You can create your own fundraising page with a unique URL that you can share with your network. This will allow people to directly support your KEEN ANY K challenge and give to your local KEEN affiliate. To do this, Click the green "Become a KEEN ANY K Supporter" button.\*\*
- Whether you choose to donate to an existing KEEN ANY K Supporter, or just want to make a general donation, you can select one of our suggested donation levels, or enter a custom amount.

Click the orange "Continue" button.

\*Donations are not required to register, but you must click the orange "Continue" button to complete registration. \*\*See the "Become A KEEN ANY K Supporters/Create A Team" section for detailed instructions.

| KEEN New York                                              | <b>\$0</b><br>Raised of \$10,000                  |                                                    | Donation          |                                                   |                     |
|------------------------------------------------------------|---------------------------------------------------|----------------------------------------------------|-------------------|---------------------------------------------------|---------------------|
| Goal: \$10,000                                             | \$0 \$10,000                                      | KEEN Superstar<br>\$1,000                          | KEEN MVP<br>\$500 | KEEN Finisher<br>\$250                            | KEEN Racer<br>\$100 |
| Select a KEEN ANY K Supporter to do                        | nate to a cause.                                  |                                                    | KEEI<br>\$        | N Rookle                                          |                     |
| elect "Become a KEEN ANY K Supporter" if you would like to | o set up a new KEEN ANY K Supporter.              |                                                    | Custor            | n Amount<br>Int or select a donation level above. |                     |
| KEEN ANY K Support                                         | ler                                               |                                                    | \$ 0.00           |                                                   |                     |
|                                                            |                                                   |                                                    |                   |                                                   |                     |
| Search KEEN ANY K Supporters                               | ANY K Supporter                                   | On Behalf Of                                       |                   |                                                   |                     |
| Search KEEN ANY K Supporters                               | Switch View                                       | On Behalf Of<br>My Name<br>Anonymous ()<br>O Other |                   |                                                   |                     |
| Search KEEN ANY K Supporters                               | C Become a KEEN<br>ANY K Supporter<br>Settch View | On Behalf Of<br>My Name<br>Anonymous O<br>Other    |                   |                                                   |                     |

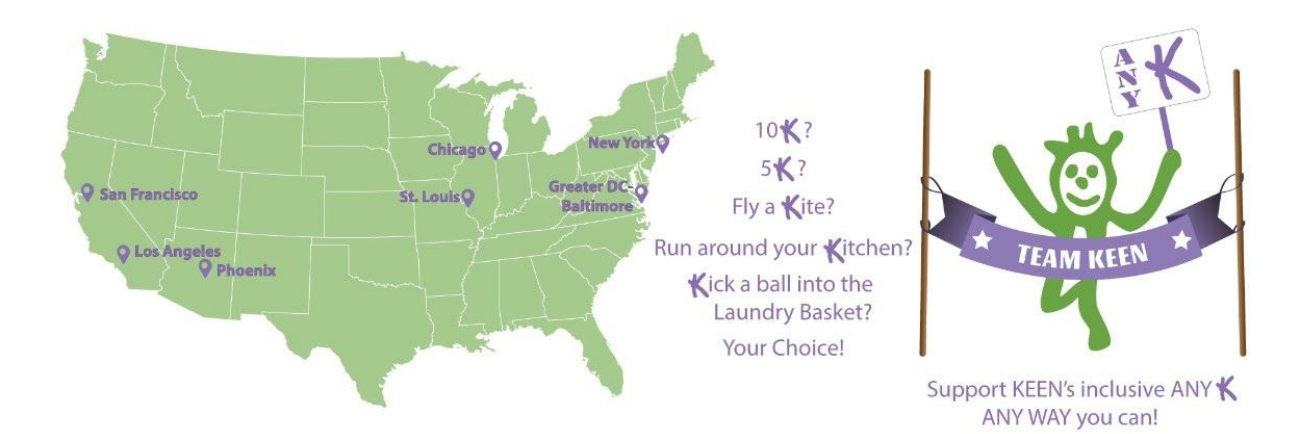

*Step 7:* Review your information, enter your payment details, and complete your registration by clicking the orange "Confirm Payment" button!

If you choose not to donate, the orange button will say "Complete Registration."

| Last Name *         |                 |                   |           |                      |                            |
|---------------------|-----------------|-------------------|-----------|----------------------|----------------------------|
|                     |                 |                   |           |                      |                            |
|                     |                 |                   |           |                      |                            |
| itreet Address *    |                 | Card Number *     |           |                      |                            |
|                     |                 |                   |           |                      | NISA 😂 🐖 👓                 |
| Country *           | Zip Code *      | Expiration Date * |           |                      | CVV (Card security code) * |
| US - United State 💌 |                 | Month             |           | Year +               |                            |
| Sity *              | State *         | 0                 |           |                      |                            |
|                     | NY - New York 👻 | Save my cred      | it card t | for a quicker regist | ration next time.          |
| ity *               | State *         | Month             | t card t  | Year 👻               | ration next time.          |

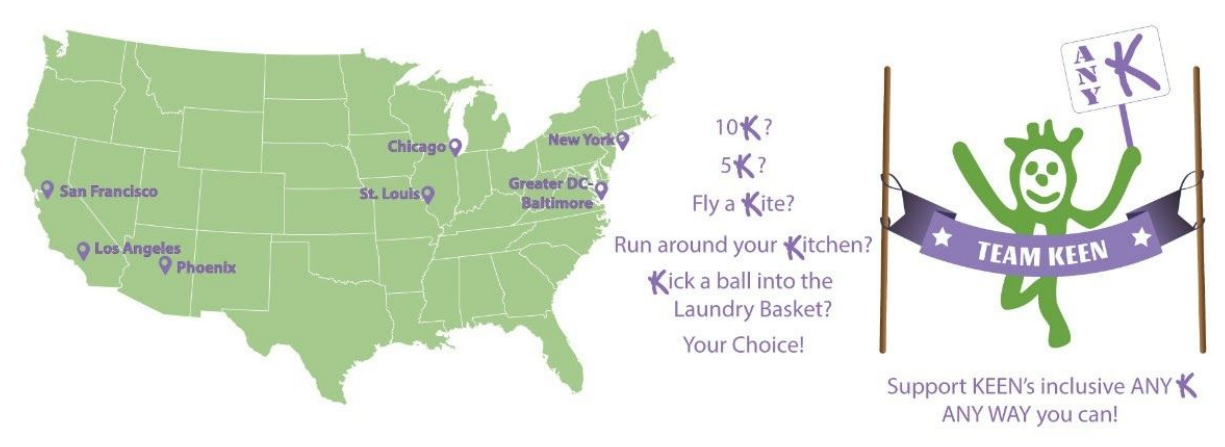

### KEEN ANY K Supporter/Create A Team

You can create your own fundraising page and/or team! This will allow you to have a unique URL to share with your friends and family so they can donate specifically to your ANY K. Please go to <u>https://runsignup.com/Race/DC/Washington/keenanyk</u> and follow the steps below.

A N Y

Step 1: Click on the "Donate" tab (left menu on computers).

*Step 2:* This will display a second menu where you will select "Become a KEEN ANY K Supporter."

*Step 3:* Name Your Team. Add your location to the team name.

Step 4: Create a Tag Line.

Step 5: Choose a Custom URL.

Step 6: Set your Goal.

Step 7: Select the KEEN you want to support.

*Step 8:* Upload an Image. (In this example, the image upload box is behind the extended location menu.)

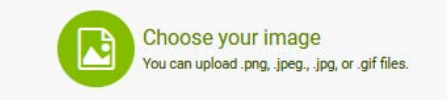

Step 9: Optional - Tell your Story

Step 10: Click "Set Up" to Create Your Team.

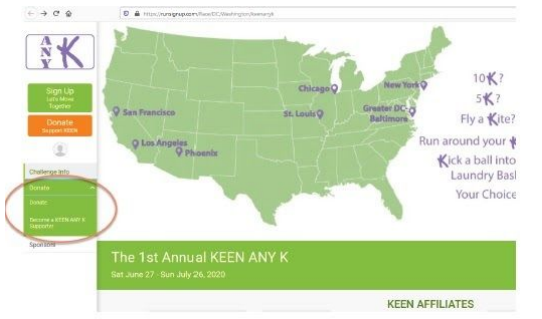

| Your KEEN ANV K Supporter Name 7                                                                                                    | Your KEEN ANY K Supporter Goal Page Options                                                                                                    |
|----------------------------------------------------------------------------------------------------|----------------------------------------------------------------------------------------------------|
| TEAM KEN                                                                                                    | S 1000 D Hide from p                                                                                                    |
| Tagina                                                                                                    | Support of Dire To Your Electric ACEN                                                                                                    |
| We run for KEEN                                                                                                    | Local                                                                                                    |
|                                                                                                    | [Any Rase Supported Give T]                                                                                                    |
| Create You Commission State Mark Supremer URL                                                                                                    | (Any Race Supported Give To Your Favore NCEN Locatio                                                                                                    |
| https://runsignup.com/ teamken                                                                                                    | KEEN USA<br>KEEN Chimpe                                                                                                    |
| # your server a LFL have, this fink car be service on a people<br>prove.                                                                                                    | a directly to your HEEN ANY KEAP ponter<br>HEEN Greater D.C.                                                                                                    |
| Personal Message Heading                                                                                                    | KEEN Los Argeles                                                                                                    |
| Story                                                                                                    | KEEN New York                                                                                                    |
|                                                                                                    | KEEN Proenx                                                                                                    |
| Personal Message to Display on Your KEEN ANN                                                                                                    | Y K Supporter Page KGEN St Louis                                                                                                    |
| 1 M 1 M 1 M 1 M 1 M 1 M 1 M 1 M 1 M 1 M                                                                                                    |                                                                                                    |
| File - Edit - Insett - Ven - Formal - Too                                                                                                    | Na ·                                                                                                    |
| Prince East I haven Voin Format I too<br>Prince $A$ is $A = H = B$ $J = U$<br>NEXTN is a Still(Q) receptoring searches the prince<br>trained splateses, creat-locus, with shear advantage are<br>across the outrary. Not while their advantage are<br>View direction with support SEXTN secondary angle                                                                                                    | $\label{eq:response} \begin{array}{c} \omega \\ & \\ & \\ & \\ & \\ & \\ & \\ & \\ & \\ & \\$                                                                                                    |
| The Latt have the provide the Perspectra in Perspective $A_{\rm eff} = A_{\rm eff} = A_{\rm eff} = A_{\rm eff} = A_{\rm eff}$ where the perspective provides the type branch substance as an array of a substance as an array of a substance as a substance as a s                                                                            | The the line of the set of the set of the s                                                                                                    |
| Pine Sector Total Your Your Total Total<br>Paraget - C. R. B. B. J. J. 201<br>March 201 - C. R. B. B. J. J. 201<br>March 201 - Control of Paraget Sector 201<br>International Control of Paraget Sector 201<br>Parameters of March 201 Parameters and Parameters and<br>Parameters of March 201 Parameters and Parameters and<br>Parameters of March 201 Parameters and Parameters and<br>Parameters and Paraget Sector 201 Parameters and Parameters<br>Parameters and Parameters and Parameters and Parameters<br>Parameters and Parameters and Parameters and Parameters and Parameters and Parameters and Parameters<br>Parameters and Parameters and | The $\mathbb{E} = \mathbb{P} \left[ \begin{array}{c} \mathbf{e} & \mathbf{e} \\ \mathbf{e} \end{array} \right] \times \mathbf{e}^{-1} \times \mathbf{e}^{-1} \times $ |
| Pine Lab. Face Very Preval for<br>Paraget Register, He = B - J J J<br>M20164, M31(2); Inspect complexities fully<br>finded distance, reachow, with direct and the<br>memory tensory of the direct or data and a<br>"Processmen of a segret CETA's another any<br>Preval scale" my sensing by whiting at ensu-<br>"Their symbol no segreting to bit Annual CETA AN<br>"Their symbol no segreting to bit Annual CETA AN                                                                                                    | and<br>■ ■ ■ and the second second se                                                                                                    |
| Pine Las Faste Veri Parent for<br>Parupti – J. R. B. J. J. U.<br>Hannes V. R. Barrow, J. M. Barrow, J. M. Barrow, J. B. Barrow, J. M. Barrow, J. B. Barrow, J. Barrow, J. B. Barrow, J. B. Barrow, J. Barrow, J. Barrow, J. B. Barrow, J. B. Barrow, J. B. Barrow, J. Barrow, J. B                                                                                  | The the Dirac for the set of the set of the                                                                                                    |
| Provide                                                                                                    | The B P A B X A A A A A A A A A A A A A A A A A                                                                                                    |
| Provide - Carl Face (see - Paral to Portugate - Paral - District - Paral - District - Paral - District - District - Paral - District - District                                                                                     | The B B → R → R → R → R → R → R → R → R → R                                                                                                    |

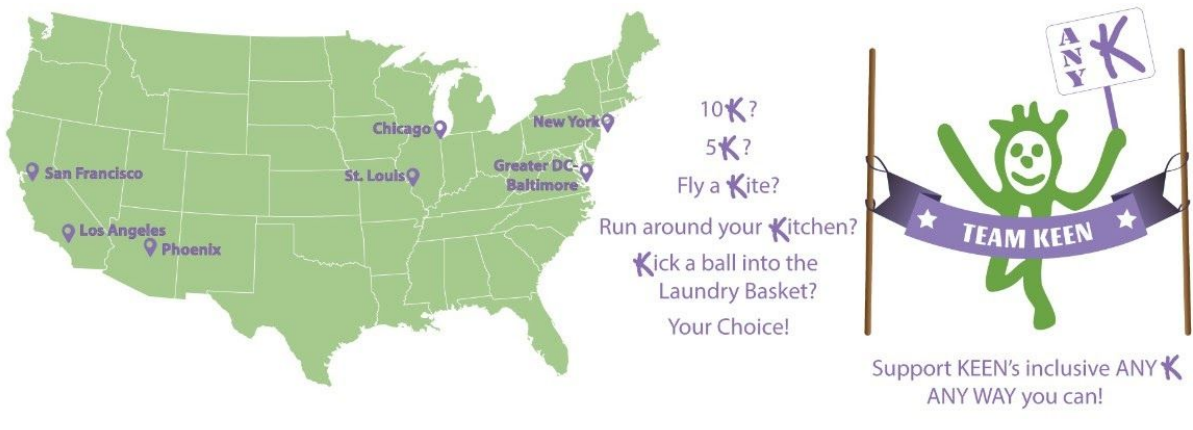

KEEN ANY K Donor

You can support KEEN and/or a KEEN ANY K Supporter without registering to participate in the KEEN ANY K challenge.

Please go to <u>https://runsignup.com/Race/DC/Washington/keenanyk</u> and follow the steps below.

*Step 1:* Click on the orange "Donate" button (left side menu on computers, top of screen on mobile).

| ← → C (■ n | unsignup.com/Race/DC/Washington/keenanyk                                                                                                    |                                                                                                    |                                                                         |
|------------|----------------------------------------------------------------------------------------------------|----------------------------------------------------------------------------------------------------|-------------------------------------------------------------------------|
| Reselinfo  | 9 ant Prantice<br>Den Angeles<br>Den Angeles<br>De | 10 K ?<br>5 K ?<br>Fly a Kite?<br>Run around your Kitchen?<br>Kick abil into the<br>Laundry Basket?<br>Your Choice! | * TEAM KEEN *                                                           |
| Donate ~   |                                                                                                    | iour choice.                                                                                                    |                                                                         |
| Sponsors   |                                                                                                    | Sup                                                                                                    | port KEEN's inclusive ANY                                               |
|            |                                                                                                    |                                                                                                    | ANT WAT you can:                                                        |
|            | The 1st Annual KEEN ANY K                                                                                                    |                                                                                                    |                                                                         |
|            | Sat June 27 - Sun July 26, 2020                                                                                                    |                                                                                                    | 0 2 0                                                                   |
|            |                                                                                                    | EVENTS                                                                                                    |                                                                         |
|            | Help us continue our virtual<br>programmi<br>KEEN Chicago<br>S0<br>Regarment and 77 2003 ar                                                                                                    | IN Los Angeles<br>\$0<br>ton serdu June 27, 2020 et<br>11.53pon Mich.                                               | ork KEEN Phoenix<br>\$0<br>2 2020 at Becievelose rods, June 27, 2020 at |

*Step 2*: Scroll down and select the KEEN location you want to support OR click KEEN ANY K Supporter to donate to an individual or team.

| Give To Your Favo                           | Give To Your Favorite KEEN Location                 |                                                   | Supporter                                      | Give To Your Favo                                               | rite KEEN Location                                     | KEEN ANY K                                            | Supporter                                                 |
|---------------------------------------------|-----------------------------------------------------|---------------------------------------------------|------------------------------------------------|-----------------------------------------------------------------|--------------------------------------------------------|-------------------------------------------------------|-----------------------------------------------------------|
|                                             |                                                     | the at                                            | Switch View                                    | Q Search KEEN ANY K Sup                                         | oporters                                               | 3                                                     | Become a KEEN ANY K<br>Supporter                          |
| KEEN USA<br>\$109<br>of \$10,000 Reached    | KEEN Chicago<br>\$0<br>of \$5,000 Reached<br>Select | KEEN Greater D.C.<br>\$110<br>Collected<br>Select | KEEN Los Angeles<br>\$0<br>of \$10,000 Reached | KEEN Phoenix Board of<br>Directors<br>\$100<br>of \$100 Reached | TEAM EDDIE - KEEN<br>USA<br>\$50<br>of 01 Juoo Reached | John Hayato - KEEN<br>USA<br>\$50<br>of 31.000 Reched | Bwitch View<br>David Spierer<br>\$5<br>of \$1,000 Reached |
| KEEN New York<br>\$0<br>of \$10,000 Reached | KEEN Phoenix<br>\$55<br>of \$5,000 Reached          | KEEN San Francisco<br>\$0<br>of \$10,000 Reached  | KEEN St. Louis<br>\$5<br>of \$10,000 Reached   | Select                                                          | Select                                                 | Select                                                | Select                                                    |

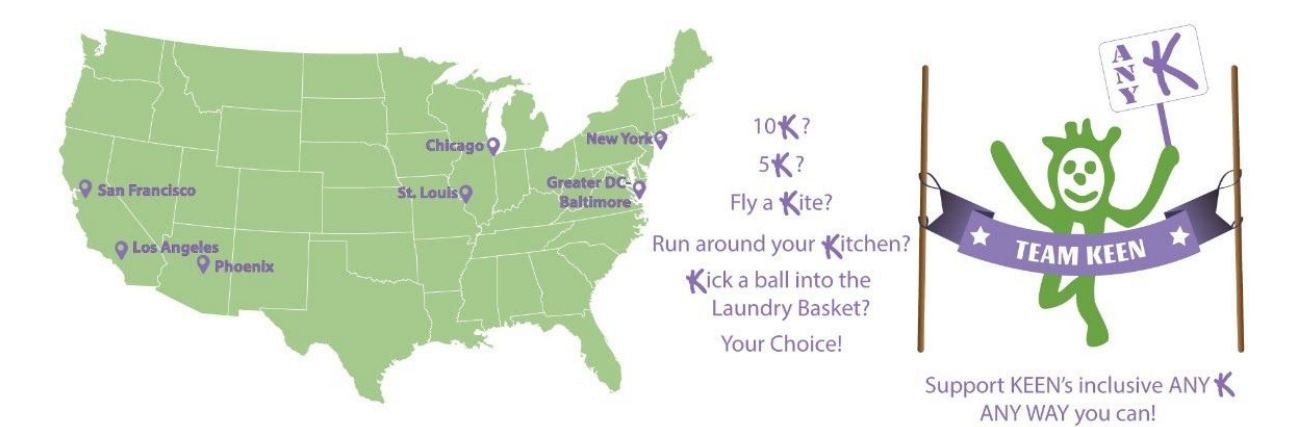

*Step 3:* Choose your donation amount or enter a custom amount. Let us know who the donation is on behalf of and click the orange "Continue" button.

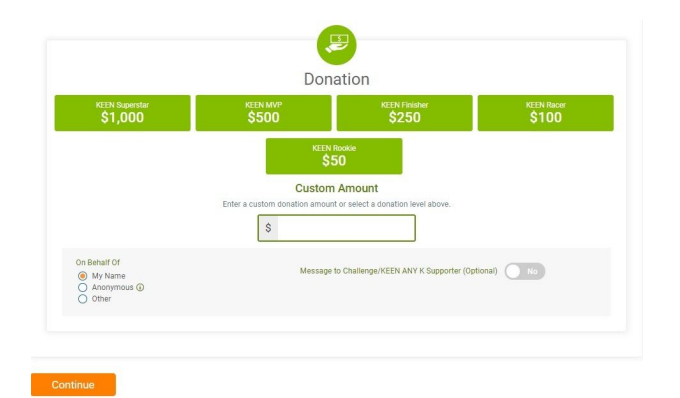

*Step 4:* Review your donation information, enter your credit card details, and click the "Confirm Donation" button.

| redit Card Number *              |                            |
|----------------------------------|----------------------------|
|                                  |                            |
|                                  |                            |
|                                  |                            |
| VISA 😄 🞫 🚥                       |                            |
| viza 🗢 💼 🚥                       | CVV (Card security code) * |
| XIIA 😂 🗺 🚥<br>xpiration Date *   | CVV (Card security code) * |
| nna 😂 💽 🚥<br>xpiration Date *    | CVV (Card security code) * |
| stra 😂 💽 🚥 🚥<br>xpiration Date * | CVV (Card security code) * |

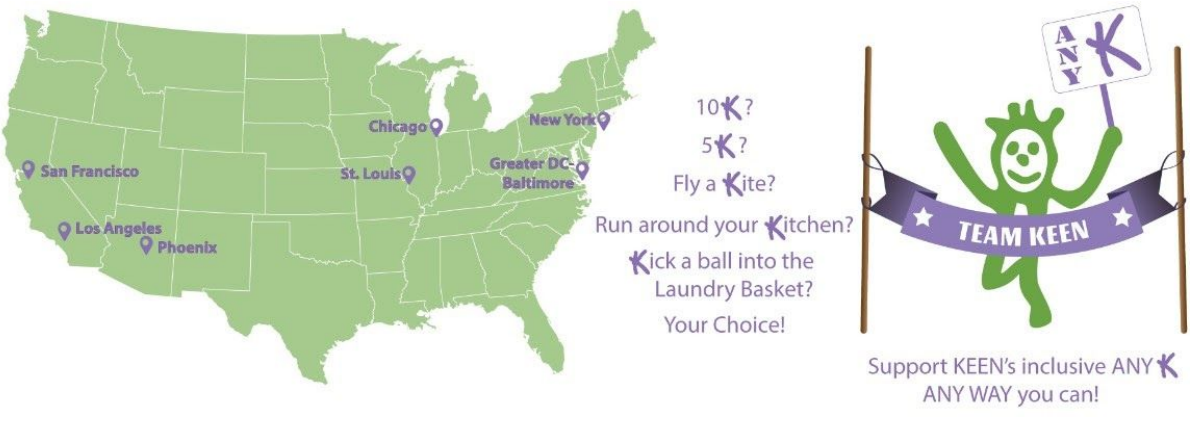

Virtual Bib

When you register as a KEEN ANY K Participant, you will automatically be assigned a custom virtual bib. We strongly encourage you to print your bib and wear it when you are completing your ANY K. Please send photos and videos wearing your bib to ANYK@keenusa.org, or post them to social media using #KEENANYK.

To access your virtual bib, go to <u>https://runsignup.com/Race/DC/Washington/</u> keenanyk and follow the steps below.

*Step 1:* Login using your email and password you created during registration (you may already be logged in if you never signed out.)

*Step 2:* Click the circular profile image below the orange "Donate" button.

Step 3: On the dropdown menu, select Profile.

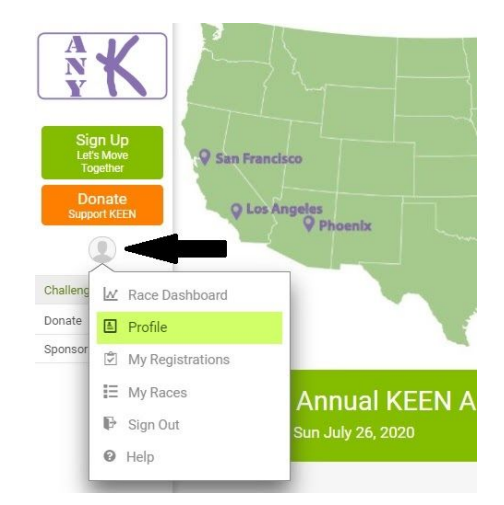

*Step 4:* Under the Upcoming Events tab, you will see "View Pre-Race Bib."

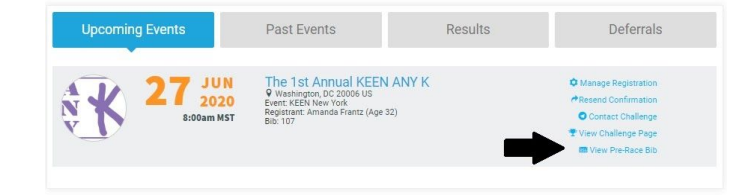

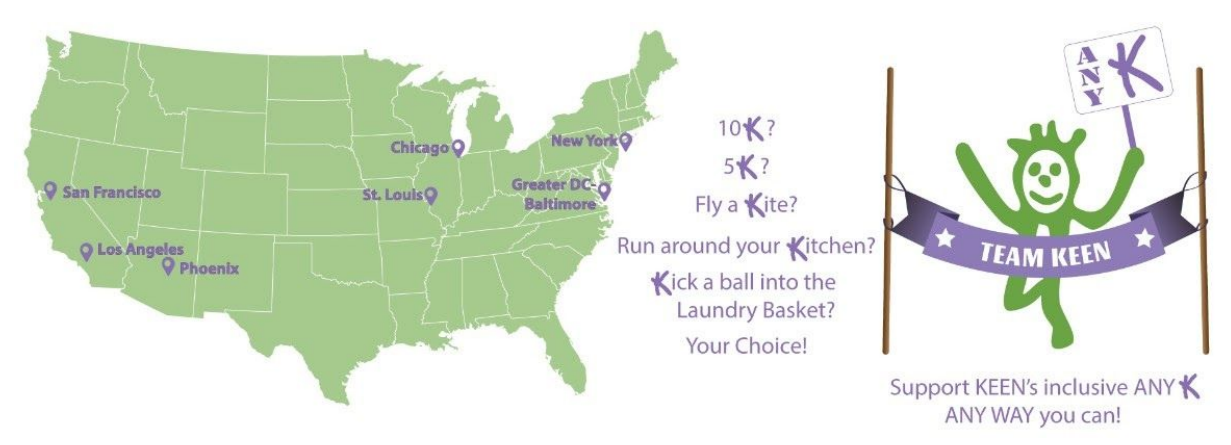

Submit Your Results

Read below to find out how to let us know you completed your ANY K. To get started, go to <a href="https://runsignup.com/Race/DC/Washington/keenanyk">https://runsignup.com/Race/DC/Washington/keenanyk</a> and follow these steps:

Step 1: Click the "Results" tab.

Step 2: Click the green "Submit Virtual Results" button.

*Step 3:* Enter your information (first & last name or e-mail & date of birth). Click the orange "Lookup Registration" button.

*Step 4:* Click the green "Submit Virtual Results" button next to your affiliate.

*Step 5:* If you timed your ANK K fill it in, or just check the box saying you did not time your "run." Click the orange "Submit Your Time" button.

You should see this page once you've submitted:

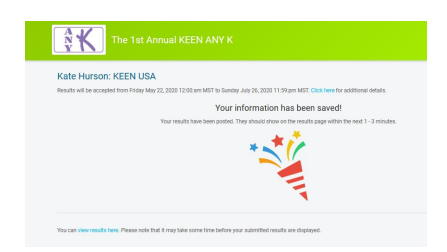

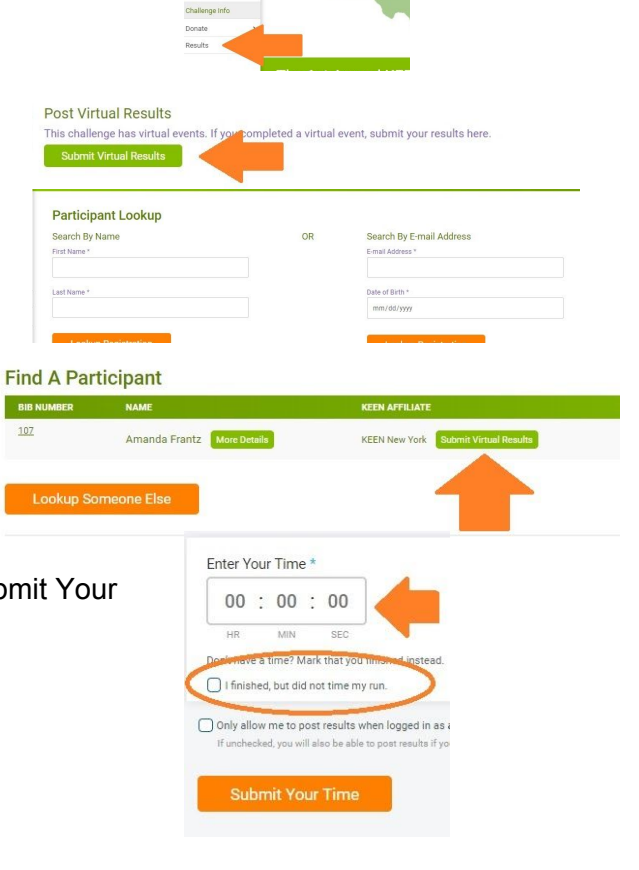

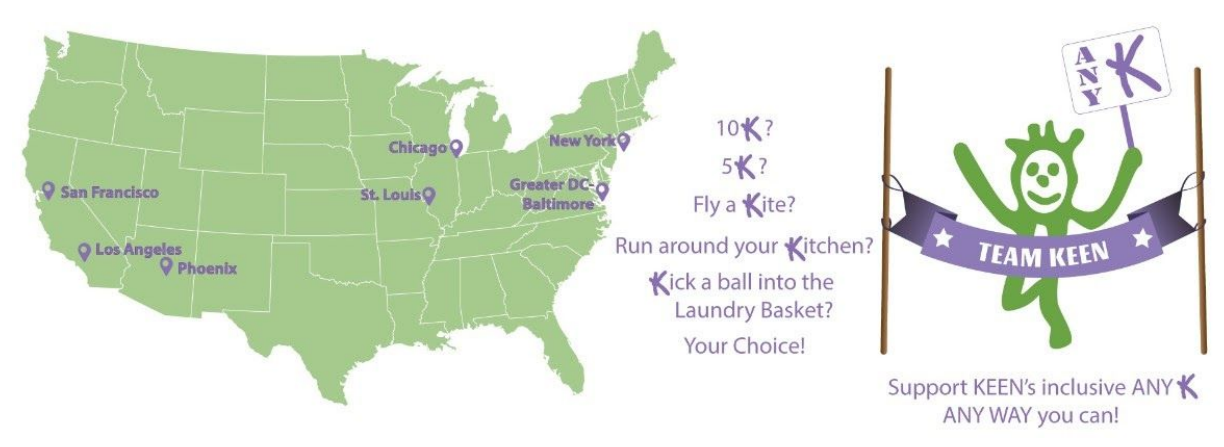

### Access Your Finisher Certificate

After you <u>Submit your Results</u>, you can access your Finisher Certificate by following the steps below:

| <i>Step 1:</i> Click the profile image under the orange " dropdown menu, click Profile. | Donate" button. On the                                                                                                    |
|-----------------------------------------------------------------------------------------|----------------------------------------------------------------------------------------------------|
| Step 2: Click the "Results" tab.                                                        | Bonde<br>Results       Image: Profile<br>Wry Registrations.<br>Image: My Races         Image: Wry Races       Image: Wry Races         Image: Wry Races       Image: Wry Races |
| Step 3: Click "View Finisher Certificate."                                              | Upcoming Events Past Events Results Deferrals<br>Past Events Results Deferrals<br>Past Events Deferrals<br>Past Events Deferrals<br>Upcoming Events Past Events Results Deferrals                                                                                                    |
|                                                                                         | The 1st Annual KEEN ANY K<br>Washington, DC 20006 US<br>Were Finisher Certificate                                                                                                    |

Please consider printing your certificate and taking a photo! Share it with us via email at <u>ANYK@keenusa.org</u> or post on social media with #KEENANYK.